# Gigaset

## QV830 Quick Start Guide

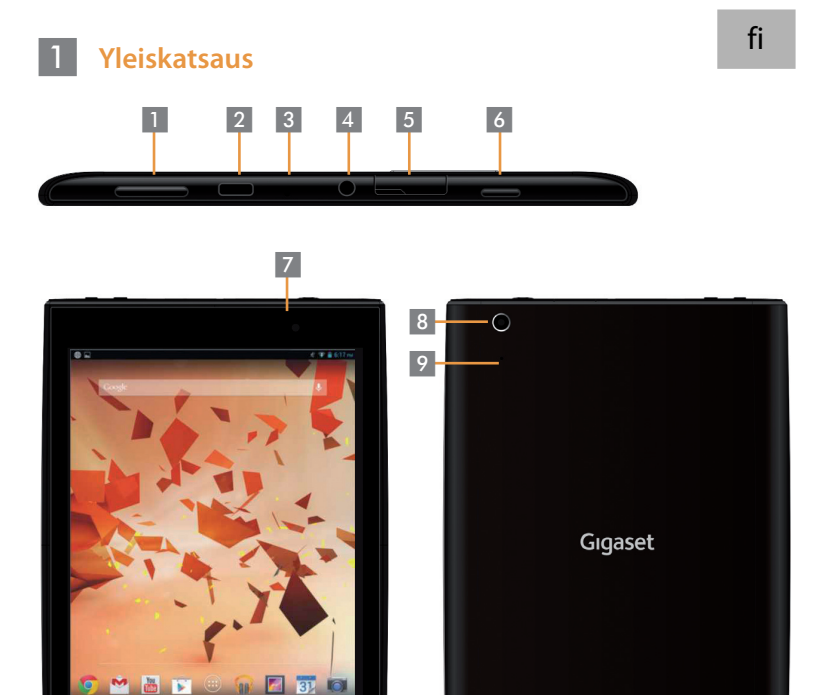

| 1 |
|---|
| 2 |
| 3 |
| 4 |
| 5 |

💽 М 🛅 🛐

Äänenvoimakkuuspainike Mikro-USB-liitäntä Mikrofoni Kuulokeliitäntä MicroSD-paikka

6 7 8 9 Virtapainike Etukamera Takakamera Palautuspainike 10 Kaiutin

10

47

#### 2 Virran kytkeminen tablet-laitteeseen

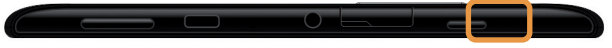

Paina virtapainiketta ja pidä sitä painettuna muutama sekunti.

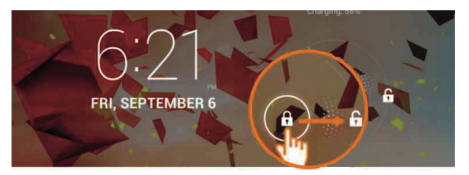

• Liu'uta lukituksenavauskuvaketta oikealle.

#### 3 Yhteyden muodostaminen Wi-Fi-verkkoon

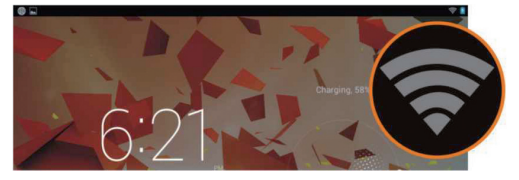

Käytettävissä oleva Wi-Fi-verkko on löytynyt.

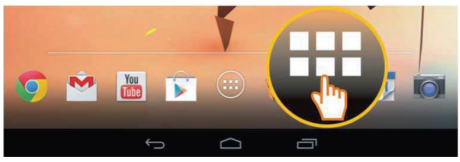

Kosketa käynnistyskuvaketta.

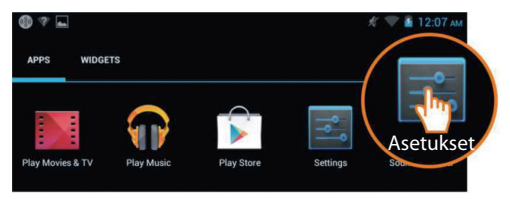

Kosketa Asetukset-kuvaketta.

| setukset |                       |             |  |  |  |
|----------|-----------------------|-------------|--|--|--|
| LAN      | IGATTOMAT YHTEYDET JA | Wifi        |  |  |  |
| •        | Wifi PÄÄLL            | TP-LINK_123 |  |  |  |
| 8        | Bluetooth POIS        | Yhdistetty  |  |  |  |
| 0        | Tietojen käyttö       | Salaus: WPA |  |  |  |
|          | Lisää                 | NETGEAR_MAT |  |  |  |

Valitse Wi-Fi koskettamalla.

|   | Wifi |                                                            |           |
|---|------|------------------------------------------------------------|-----------|
| ſ |      | TP-LINK_123<br>Yhdistetty                                  | ۲         |
|   |      | NETGEAR_12345<br>Salaus: WPA                               | R         |
|   |      | NETGEAR_MAT<br>Salaus: WPA2 (salattu verkko käytettävissä) | <b>\$</b> |
|   |      | Wireless                                                   | Ŧ.        |

- Valitse haluamasi Wi-Fi-yhteys.
- Sinulta saatetaan pyytää Wi-Fi-salasanaa.

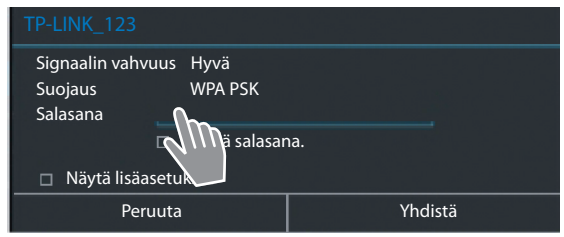

Kosketa näyttöä ja syötä salasana.

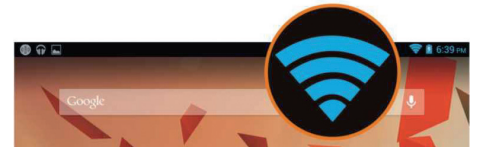

• Wi-Fi-yhteyden muodostus onnistui.

### 4 Sovelluksen avaaminen

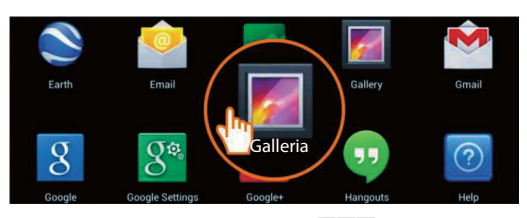

- Kosketa käynnistyskuvaketta.
- Kosketa avattavaa sovellusta.
- Tiedostojen siirtäminen tablet-laitteen ja tietokoneen välillä

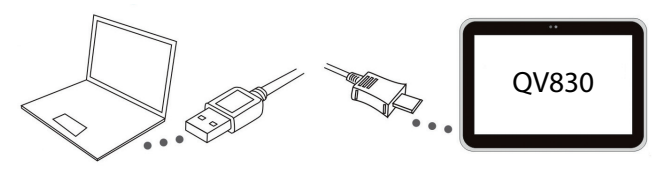

 Liitä tablet-laite ja tietokone laitteen mukana toimitetulla mikro-USB-kaapelilla.

Vihje: Asenna "Windows Media Player 11", jos tietokoneeseen on asennettu Windows XP tai sitä aiempi versio.

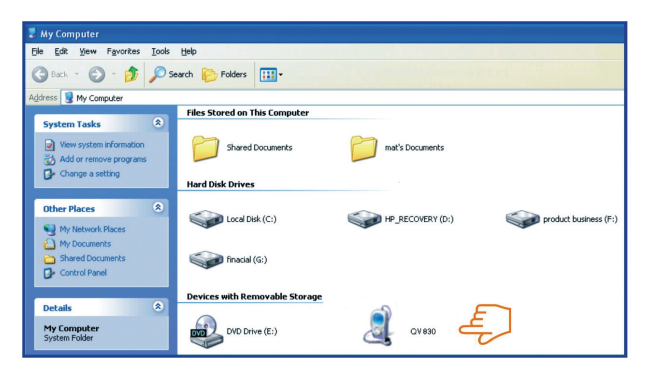

5

- Valitse asema "Gigaset QV830", jotta näet tablet-laitteeseen tallennetut tiedostot ja jotta voit siirtää tiedostoja tablet-laitteen ja tietokoneen välillä.
- Irrota kaapeli, kun olet valmis.
- Saat lisätietoja seuraavasta osoitteesta: www.gigaset.com/service
- 6 Virran katkaiseminen tablet-laitteesta
  - Paina virtapainiketta ja pidä sitä painettuna, kunnes alla oleva valintaikkuna tulee näkyviin.

|   | ტ Katkaise virt | a           |               |
|---|-----------------|-------------|---------------|
| ٢ | Katkaise virta  | IS KÄYTÖSTÄ |               |
|   | X               | Ľ.          | <b>(</b> )-1) |

Valitse virrankatkaisu koskettamalla.

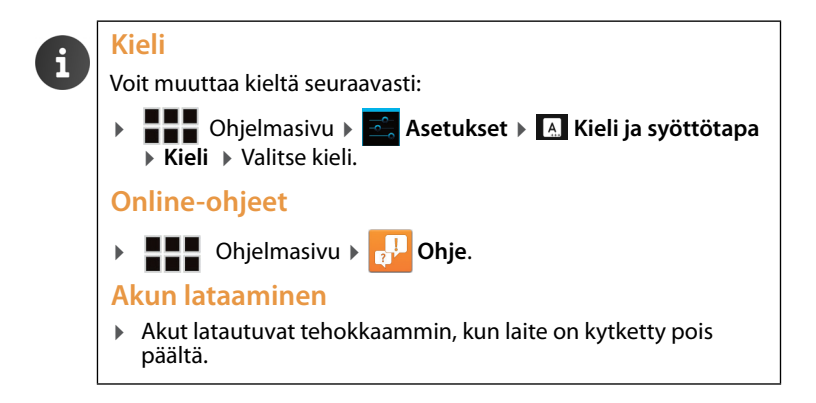

Issued by Gigaset Communications GmbH Frankenstr. 2a, D-46395 Bocholt

© Gigaset Communications GmbH 2013 Subject to availability. All rights reserved. Rights of modification reserved. www.gigaset.com

Google, Google Play, Android and other marks are trademarks of Google Inc.

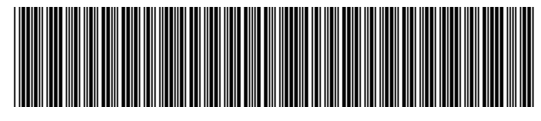

A31008-N1166-R101-4-X143